# 使用API在SMA上的SL/BL中新增發件人

# 目錄

簡介 必要條件 需求 採用元件 背景資訊 設定 安全清單GET和POST GET POST 阻止清單GET和POST GET POST 相關資訊

# 簡介

本文檔介紹使用API和curl命令在安全管理裝置(SMA)的安全清單/阻止清單(SL/BL)中新增發件人的 配置。

# 必要條件

## 需求

思科建議瞭解以下主題:

- 安全管理裝置(SMA)
- API知識
- 垃圾郵件隔離區知識
- 安全清單/阻止清單知識

## 採用元件

本文中的資訊係根據以下軟體和硬體版本:

- •安全管理裝置,AsyncOS版本12.0或更高版本。
- 客戶端或程式設計庫cURL。必須支援JSON才能解釋來自API的響應。
- 授權訪問AsyncOS API。
- 集中垃圾郵件隔離區。
- •已啟用安全清單和阻止清單。

本文中的資訊是根據特定實驗室環境內的裝置所建立。文中使用到的所有裝置皆從已清除(預設) )的組態來啟動。如果您的網路運作中,請確保您瞭解任何指令可能造成的影響。

# 背景資訊

API服務的主要用途是從SMA獲取報告和配置資訊。

您可以從垃圾郵件隔離區獲取安全清單和阻止清單資訊,還可以使用API cURL查詢新增新使用者。

# 設定

### 安全清單GET和POST

#### GET

此查詢從安全清單獲取資訊,其中 sma1.example.com 是SMA主機名和 admin是使用者名稱。

curl --location --request GET '<u>https://sma1.example.com/sma/api/v2.0/quarantine/safelist?action=view&quarantineType=spam&viewBy=recipient</u>' -u admin

輸入有問題的使用者的密碼。

作為輸出,您將獲得:

{"meta": {"totalCount": 2}, "data": [{"senderList": ["example.com"], "recipientAddress": "user2@example.com"}, {"senderList": ["test.com"], "recipientAddress": "user2@test.com"}]}

#### GUI安全清單如下圖所示:

| Safelist                       |             |      |        |  |  |
|--------------------------------|-------------|------|--------|--|--|
| Add                            |             |      |        |  |  |
| View by: Recipient View Search |             |      |        |  |  |
| Recipient Address              | Senders     | Edit | Delete |  |  |
| user2@example.com              | example.com | Edit | Ŵ      |  |  |
| user2@test.com                 | test.com    | Edit | Ē      |  |  |

GUI安全清單輸出

#### POST

此查詢將發件人資訊新增到安全清單,其中 sma1.example.com 是SMA主機名和 admin是使用者名稱 , user1@example.com是新的接收方, example.com 是安全清單的發件人。

curl --location --request POST '<u>https://sma1.example.com/sma/api/v2.0/quarantine/safelist</u>' -u admin --data-raw '{ "action": "add", "quarantineType": "spam", "recipientAddresses": ["user1@example.com"], "senderList": ["example.com"], "viewBy": "recipient" }'

運行此命令並輸入相關使用者的密碼。

#### GUI安全清單如下圖所示:

| Safelist                   |             |      |        |  |  |
|----------------------------|-------------|------|--------|--|--|
| Add                        |             |      |        |  |  |
| View by: Recipient  Search |             |      |        |  |  |
| Recipient Address          | Senders     | Edit | Delete |  |  |
| user1@example.com          | example.com | Edit | 音      |  |  |
| user2@example.com          | example.com | Edit | 1      |  |  |
| user2@test.com             | test.com    | Edit | â      |  |  |

GUI安全清單輸出

## 阻止清單GET和POST

#### GET

此查詢從安全清單獲取資訊,其中 sma1.example.com 是SMA主機名和 admin是使用者名稱

#### curl --location --request GET

'https://sma1.example.com/sma/api/v2.0/quarantine/blocklist?action=view&quarantineType=spam&viewBy=recipient' -u admin

#### 作為輸出,您將獲得:

{"meta": {"totalCount": 2}, "data": [{"senderList": ["example1.com"], "recipientAddress": "user2@example.com"}, {"senderList": ["test1.com"], "recipientAddress": "user2@test.com"}]

#### GUI安全清單如下圖所示:

| Block List                     |              |      |          |  |  |
|--------------------------------|--------------|------|----------|--|--|
| Add                            |              |      |          |  |  |
| View by: Recipient View Search |              |      |          |  |  |
| Recipient Address              | Senders      | Edit | Delete   |  |  |
| user2@example.com              | example1.com | Edit | ÷.       |  |  |
| user2@test.com                 | test1.com    | Edit | <b>1</b> |  |  |

GUI阻止清單輸出

### POST

此查詢將發件人資訊新增到安全清單,其中 sma1.example.com 是SMA主機名和 admin是使用者名稱 , user1@example.com是新的收件人, example1.com 是阻止清單的發件人。

curl --location --request POST '<u>https://sma1.example.com/sma/api/v2.0/quarantine/blocklist</u>' -u admin --data-raw '{ "action": "add", "quarantineType": "spam", "recipientAddresses": ["user1@example.com"],

"senderList": ["example1.com"],

"viewBy": "recipient"

運行此命令並輸入相關使用者的密碼。

### GUI安全清單如下圖所示:

| Block List           |              |      |        |  |
|----------------------|--------------|------|--------|--|
| Add                  |              |      |        |  |
| View by: Recipient V |              |      |        |  |
| Recipient Address    | Senders      | Edit | Delete |  |
| user1@example.com    | example1.com | Edit | Ŵ      |  |
| user2@example.com    | example1.com | Edit | ŵ      |  |
| user2@test.com       | test1.com    | Edit | Ŵ      |  |

GUI阻止清單輸出

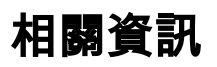

- <u>程式設計指南SMA</u>
- <u>最終使用手冊SMA</u>

#### 關於此翻譯

思科已使用電腦和人工技術翻譯本文件,讓全世界的使用者能夠以自己的語言理解支援內容。請注 意,即使是最佳機器翻譯,也不如專業譯者翻譯的內容準確。Cisco Systems, Inc. 對這些翻譯的準 確度概不負責,並建議一律查看原始英文文件(提供連結)。